# Configuration et vérification du routage de superposition de multidiffusion vEdge

# Contenu

Introduction Conditions préalables Conditions requises Components Used Informations générales Configuration Diagramme du réseau Configurations Vérification Dépannage Conclusion

# Introduction

Ce document décrit comment configurer la multidiffusion dans un environnement SD-WAN et est spécifique aux routeurs vEdge. Toutes les configurations sont basées sur le point de rendez-vous automatique PIM (Protocol Independent Multicast). Il présente un exemple de scénario réseau, de configuration et de sorties de vérification.

# Conditions préalables

## **Conditions requises**

Aucune spécification déterminée n'est requise pour ce document. Cependant, une compréhension de base de la multidiffusion et des connaissances de fonctionnement du SD-WAN peut aider.

## **Components Used**

Ce document n'est pas limité aux versions spécifiques du logiciel ou du matériel.

The information in this document was created from the devices in a specific lab environment. All of the devices used in this document started with a cleared (default) configuration. Si votre réseau est en ligne, assurez-vous de bien comprendre l'incidence possible des commandes.

# Informations générales

Vous trouverez ici la liste des acronymes utilisés dans cet article.

• vEdge (VE)

- Routeur de premier saut (FHR)
- Routeur de dernier saut (LHR)
- Point de rendez-vous (RP)
- Réseau privé virtuel (VPN)
- Protocole OMP (Overlay Management Protocol)
- Emplacement de transport (TLOC)
- Protocole IGMP (Internet Group Management Protocol)
- Routeur de services cloud (CSR)
- Protocol Independent Multicast (PIM)
- MRIB (Multicast Routing Information Base) ou table de routage multidiffusion
- Reverse Path Forwarding (RPF)
- Durée de vie (TTL)

Pour obtenir une description détaillée de la terminologie SD-WAN, reportez-vous à <u>Terminologie</u> <u>Cisco SD-WAN</u>

# Configuration

Pour une présentation générale de la multidiffusion SD-WAN de Cisco, référez-vous à <u>Vue</u> <u>d'ensemble du routage de superposition de multidiffusion.</u>

#### Diagramme du réseau

**Note**: Dans cette topologie, BR1-VE-1 et BR3-VE-1 ont tous deux un TLOC GOLD en commun. Dans des scénarios réels, les sites peuvent avoir des TLOC identiques ou différents.

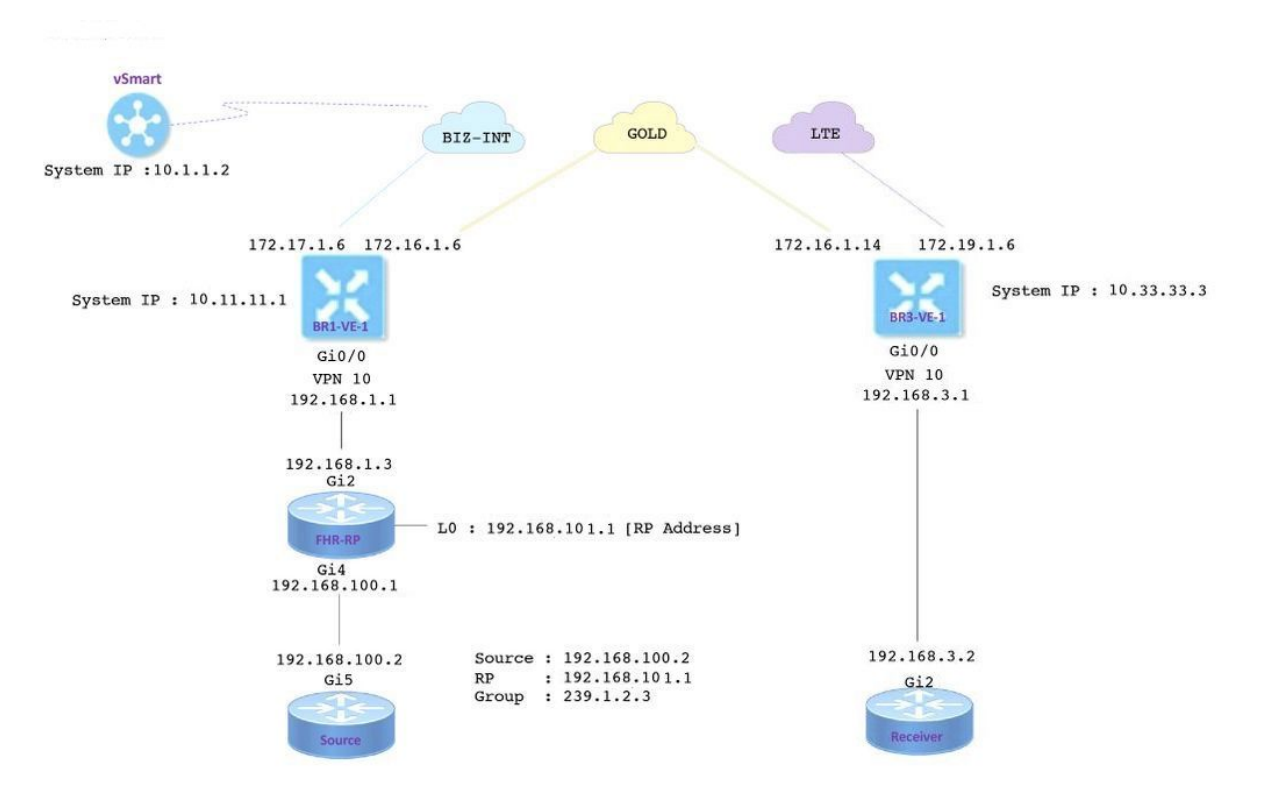

## Configurations

BR1-VE-1 possède une configuration de base de superposition/sous-couche SD-WAN avec une route par défaut. En outre, le réplicateur de multidiffusion local et le PIM ont été configurés sur l'interface Ge0/0. La commande **multicast-plicator local** configure le routeur VE comme réplicateur multicast.

```
vpn 10
router
multicast-replicator local
pim
auto-rp
interface ge0/0
exit
!
interface ge0/0
ip address 192.168.1.1/24
no shutdown
```

BR3-VE-1 possède une configuration de base de superposition/sous-couche SD-WAN avec une route par défaut. En outre, IGMP et PIM sont configurés sur l'interface Ge0/0.

```
vpn 10
router
pim
auto-rp
interface ge0/0
exit
!
igmp
interface ge0/0
exit
!
interface ge0/0
ip address 192.168.3.1/24
no shutdown
```

Le routeur RP dispose également d'une configuration de sous-couche de base avec une route par défaut.

**Remarque** : il est obligatoire d'utiliser un périphérique non-viptela comme RP. Dans cet exemple, le CSR qui exécute le logiciel Cisco IOS<sup>®</sup> XE a été utilisé à cette fin.

```
ip multicast-routing distributed
!
interface Loopback0 ip address 192.168.101.1 255.255.255 ip pim sparse-mode ! ! interface
GigabitEthernet2 ip address 192.168.1.3 255.255.255.0 ip pim sparse-mode ! ! ! ip pim send-rp-
announce Loopback0 scope 20 ip pim send-rp-discovery Loopback0 scope 20
```

Lorsque l'Auto-RP est utilisé, ces événements se produisent :

1. L'agent de mappage RP écoute une adresse de groupe connue CISCO-RP-ANNOUNCE (224.0.1.39), à laquelle les annonces RP candidates sont envoyées. Lorsque vous utilisez

Auto-RP pour distribuer les mappages de groupe à RP, la commande **ip pim send-rpannounce** entraîne le routeur à envoyer un message d'annonce Auto-RP au groupe bien connu CISCO-RP-ANNOUNCE (224.0.1.39).

- L'agent de mappage RP envoie des mappages de groupe à RP dans un message de détection Auto-RP au groupe bien connu CISCO-RP-DISCOVERY (224.0.1.40). La valeur TTL limite le nombre de sauts que peut prendre le message.
- 3. Les routeurs PIM écoutent ce groupe et utilisent les RP qu'ils apprennent à partir du message de découverte.

Le routeur source est un routeur de service de contact qui exécute le logiciel Cisco IOS<sup>®</sup> -XE, qui dispose également d'une configuration de sous-couche de base avec une route par défaut. Le trafic est généré à l'aide d'une commande **ping** vers l'adresse de multidiffusion.

```
ip multicast-routing distributed
!
interface GigabitEthernet5 ip address 192.168.100.2 255.255.255.0 ip pim sparse-mode
```

Receiver est un CSR qui exécute également le logiciel Cisco IOS<sup>®</sup> -XE et qui a été configuré en tant que récepteur IGMP à l'aide de la commande **ip igmp join-group**. Il possède également une route par défaut et une configuration de base de la sous-couche.

```
ip multicast-routing distributed
!
interface GigabitEthernet2
ip address 192.168.3.2 255.255.255.0
ip igmp join-group 239.1.2.3
```

# Vérification

Vous pouvez utiliser cette section afin de confirmer que votre configuration fonctionne correctement.

Étape 1. Le récepteur envoie un message de jointure IGMP au RP. **debug ip igmp 239.1.2.3** sortie du récepteur.

Étape 2. BR3-VE-1 qui agit en tant que LHR. Il reçoit le message de jointure IGMP, envoie ces informations au RP. Ces messages de jointure IGMP sont transmis dans le cadre des routes de

#### multidiffusion dans les mises à jour OMP.

\_ \_

| BR3-       | VE-1# s     | how igmp gr | oups    |                 |            |            |         |             |
|------------|-------------|-------------|---------|-----------------|------------|------------|---------|-------------|
|            |             |             | V1      |                 |            |            |         |             |
|            | IF          |             | MEMBERS |                 |            |            | V1      |             |
| VPN        | NAME        | GROUP       | PRESENT | STATE           | UPTIME     | EXPIRES    | EXPIRES | EVENT       |
|            |             |             |         |                 |            |            |         |             |
| 10<br>repo | ge0/0<br>rt | 239.1.2.3   | false   | members-present | 1:11:00:11 | 0:00:02:41 | -       | membership- |

Étape 3. vSmart reçoit une entrée (\*, G) via OMP et transmet ces informations au réplicateur.

| vsmart#          | show om   | p mul | ticast-route | S           |           |         |            |               |     |
|------------------|-----------|-------|--------------|-------------|-----------|---------|------------|---------------|-----|
| Code:            |           |       |              |             |           |         |            |               |     |
| C -> ch          | losen     |       |              |             |           |         |            |               |     |
| I -> in          | stalled   |       |              |             |           |         |            |               |     |
| Red ->           | redistril | buted |              |             |           |         |            |               |     |
| Rej ->           | rejected  |       |              |             |           |         |            |               |     |
| L -> lo          | oped      |       |              |             |           |         |            |               |     |
| R -> re          | solved    |       |              |             |           |         |            |               |     |
| S -> st          | ale       |       |              |             |           |         |            |               |     |
| Ext ->           | extranet  |       |              |             |           |         |            |               |     |
| Stg ->           | staged    |       |              |             |           |         |            |               |     |
| Inv ->           | invalid   |       |              |             |           |         |            |               |     |
| 10000000         | COUDCE    |       |              |             |           |         |            |               |     |
| ADDRESS          | SOURCE    | LIDAL | ODICINATION  |             | CDOUD     | COUDCE  |            | 22            |     |
| FAMILY<br>STATUS | TYPE      | VPN   | ORIGINATOR   | DESTINATION | GROUP     | SOURCE  | FROM PEER  | RP            |     |
|                  |           |       |              |             |           |         |            |               |     |
| ipv4             | (*,G)     | 10    | 10.33.33.3   | 10.11.11.1  | 239.1.2.3 | 0.0.0.0 | 10.33.33.3 | 192.168.101.1 | C,R |

Étape 4. Dans cette topologie, BR1-VE-1 agit en tant que réplicateur. BR1-VE-1 transmet ces informations au RP.

BR1-VE-1# show omp multicast-routes Code: C -> chosen I -> installed Red -> redistributed Rej -> rejected L -> looped R -> resolved S -> stale Ext -> extranet Stg -> staged Inv -> invalid Étape 5. Une entrée (\*, G) est maintenant créée dans le RP.

```
FHR-RP#show ip mroute
IP Multicast Routing Table
Flags: D - Dense, S - Sparse, B - Bidir Group, s - SSM Group, C - Connected,
       L - Local, P - Pruned, R - RP-bit set, F - Register flag,
       T - SPT-bit set, J - Join SPT, M - MSDP created entry, E - Extranet,
      X - Proxy Join Timer Running, A - Candidate for MSDP Advertisement,
       U - URD, I - Received Source Specific Host Report,
       Z - Multicast Tunnel, z - MDT-data group sender,
       Y - Joined MDT-data group, y - Sending to MDT-data group,
      G - Received BGP C-Mroute, g - Sent BGP C-Mroute,
      N - Received BGP Shared-Tree Prune, n - BGP C-Mroute suppressed,
       Q - Received BGP S-A Route, q - Sent BGP S-A Route,
       V - RD & Vector, v - Vector, p - PIM Joins on route,
       x - VxLAN group
Outgoing interface flags: H - Hardware switched, A - Assert winner, p - PIM Join
Timers: Uptime/Expires
Interface state: Interface, Next-Hop or VCD, State/Mode
(*, 239.1.2.3), 1d12h/00:02:51, RP 192.168.101.1, flags: S
 Incoming interface: Null, RPF nbr 0.0.0.0
 Outgoing interface list:
    GigabitEthernet2, Forward/Sparse, 1d12h/00:02:51
```

Étape 6. Maintenant, c'est au tour de la source de s'enregistrer avec le RP. Dans cet exemple, le trafic de multidiffusion est généré à l'aide de la commande **ping** avec adresse de multidiffusion comme destination.

```
Source#ping 239.1.2.3 repeat 10
Type escape sequence to abort.
Sending 10, 100-byte ICMP Echos to 239.1.2.3, timeout is 2 seconds:
```

#### <SNIP>

La source envoie un message de registre au RP.

```
FHR-RP#show ip mroute
IP Multicast Routing Table
Flags: D - Dense, S - Sparse, B - Bidir Group, s - SSM Group, C - Connected,
       L - Local, P - Pruned, R - RP-bit set, F - Register flag,
       T - SPT-bit set, J - Join SPT, M - MSDP created entry, E - Extranet,
      X - Proxy Join Timer Running, A - Candidate for MSDP Advertisement,
      U - URD, I - Received Source Specific Host Report,
       Z - Multicast Tunnel, z - MDT-data group sender,
      Y - Joined MDT-data group, y - Sending to MDT-data group,
      G - Received BGP C-Mroute, g - Sent BGP C-Mroute,
      N - Received BGP Shared-Tree Prune, n - BGP C-Mroute suppressed,
       Q - Received BGP S-A Route, q - Sent BGP S-A Route,
       V - RD & Vector, v - Vector, p - PIM Joins on route,
       x - VxLAN group
Outgoing interface flags: H - Hardware switched, A - Assert winner, p - PIM Join
Timers: Uptime/Expires
Interface state: Interface, Next-Hop or VCD, State/Mode
```

```
Incoming interface: Null, RPF nbr 0.0.0.0
Outgoing interface list:
    GigabitEthernet2, Forward/Sparse, 00:00:02/00:03:27
(192.168.100.2, 239.1.2.3), 00:00:12/00:02:47, flags: T
    Incoming interface: GigabitEthernet4, RPF nbr 192.168.100.2
    Outgoing interface list:
        GigabitEthernet2, Forward/Sparse, 00:00:02/00:03:29
<SNIP>
```

STATUS

Étape 7. BR1-VE-1 transmet le message de jointure PIM (S, G) au vSmart. Comme une jointure IGMP, les messages de jointure PIM (S, G) sont transmis dans le cadre des routeurs de multidiffusion dans les mises à jour OMP. vSmart a maintenant une entrée (S, G) créée dans la MRIB. (S, G) les informations sont ensuite transmises au réplicateur ainsi qu'à LHR via OMP.

**Note**: Dans un scénario réel, le réplicateur peut se trouver sur le même site ou sur un autre site selon vos préférences de conception.

```
vsmart# show omp multicast-routes
Code:
C -> chosen
I -> installed
Red -> redistributed
Rej -> rejected
L -> looped
R -> resolved
S -> stale
Ext -> extranet
Stg -> staged
Inv -> invalid
ADDRESS SOURCE
FAMILY TYPE VPN ORIGINATOR DESTINATION GROUP SOURCE FROM PEER
                                                                    RP
STATUS
_____
_____
ipv4 (*,G) 10 10.33.33.3 10.11.11.1 239.1.2.3 0.0.0.0 10.33.33.3 192.168.101.1
C,R
     (S,G) 10 10.33.33.3 10.11.11.1 239.1.2.3 192.168.100.2 10.33.33.3
C,R
BR1-VE-1# show omp multicast-routes
Code:
C -> chosen
I -> installed
Red -> redistributed
Rej -> rejected
L -> looped
R -> resolved
S -> stale
Ext -> extranet
Stg -> staged
Inv -> invalid
ADDRESS SOURCE FROM
FAMILY TYPE VPN ORIGINATOR DESTINATION GROUP SOURCE
                                                             PEER
                                                                      RP
```

| ipv4<br>C.T.B | (*,G) | 10 | 10.33.33.3 | 10.11.11.1 | 239.1.2.3 | 0.0.0.0       | 10.1.1.2 | 192.168.101.1 |
|---------------|-------|----|------------|------------|-----------|---------------|----------|---------------|
| 0/1/10        | (S,G) | 10 | 10.33.33.3 | 10.11.11.1 | 239.1.2.3 | 192.168.100.2 | 10.1.1.2 | -             |
| C,I,R         |       |    |            |            |           |               |          |               |

Étape 8. Le routeur du dernier saut a maintenant une entrée (S, G). LHR envoie maintenant une jointure (S, G) à une source.

**Note**: Dans le résultat, vous pouvez voir que pour (\*, G) et (S, G) l'initiateur de l'entrée est indiqué comme 10.33.33.3 et la destination est 10.11.11.1 pour le groupe. Ceci est dû au fait que LHR BR3-VE-1 est responsable de la création de l'entrée (\*, G) ainsi que de la jointure (S, G) pour construire le plan de contrôle de multidiffusion.

| BR3-VE-<br>Code:<br>C -> ch<br>I -> in<br>Red -><br>Rej -><br>L -> lc<br>R -> re<br>S -> st<br>Ext -><br>Stg -><br>Inv -> | <pre>BK3-VE-I# show omp multicast-routes<br/>Code:<br/>C -&gt; chosen<br/>I -&gt; installed<br/>Red -&gt; redistributed<br/>Rej -&gt; rejected<br/>L -&gt; looped<br/>R -&gt; resolved<br/>S -&gt; stale<br/>Ext -&gt; extranet<br/>Stg -&gt; staged<br/>Inv -&gt; invalid</pre> |        |            |             |           |               |         |               |  |  |  |  |
|----------------------------------------------------------------------------------------------------|----------------------------------------------------------------------------------------------------|--------|------------|-------------|-----------|---------------|---------|---------------|--|--|--|--|
| ADDRESS                                                                                                    | S SOURCE                                                                                                    | E FROI | M          |             |           |               |         |               |  |  |  |  |
| FAMILY<br>STATUS                                                                                                    | TYPE                                                                                                    | VPN    | ORIGINATOR | DESTINATION | GROUP     | SOURCE        | PEER    | RP            |  |  |  |  |
|                                                                                                    |                                                                                                    |        |            |             |           |               |         |               |  |  |  |  |
| ipv4<br>C,Red,F                                                                                                    | (*,G)<br>{                                                                                                    | 10     | 10.33.33.3 | 10.11.11.1  | 239.1.2.3 | 0.0.0.0       | 0.0.0.0 | 192.168.101.1 |  |  |  |  |
| C,Red,F                                                                                                    | (S,G)<br>{                                                                                                    | 10     | 10.33.33.3 | 10.11.11.1  | 239.1.2.3 | 192.168.100.2 | 0.0.0.0 | -             |  |  |  |  |

Vérification du plan de données :

Le flux de trafic idéal doit être (de, à) :

- 1. Source du FHR-RP
- 2. FHR-RP vers VE
- 3. VE au réplicateur
- 4. Réplicateur au LHR
- 5. LHR au récepteur

Note: Ce document ne couvre pas les détails de la commutation PIM RPT et SPT.

Dans cet exemple, le flux de trafic est le suivant :

1. De la source au FHR-RP

- 2. FHR-RP à BR1-VE-1
- 3. BR1-VE-1 à BR3-VE-1 via tunnel de plan de données IPSec
- 4. BR3-VE-1 au récepteur

**Note**: Le trafic de multidiffusion circule entre BR1-VE-1 et BR3-VE-1 via le tunnel IPsec du plan de données. Le contrôleur vSmart ne participe jamais au transfert de trafic réel.

Dans cette topologie, BR1-VE-1 est configuré en tant que réplicateur et se trouve à proximité de la source. Il peut y avoir des scénarios lorsque les réplicateurs sont situés sur un site différent de la source. Dans tous les cas, assurez-vous que les tunnels du plan de données sont situés entre un site et un site particuliers où réside le réplicateur.

BR1-VE-1# show multicast topology
Flags:
 S: SPT switchover
OIF-Flags:
 A: Assert winner

|           |             | L.        | JOIN    |       |        |          |            | UPSTREAM    | UPSTREAM |
|-----------|-------------|-----------|---------|-------|--------|----------|------------|-------------|----------|
| UPSTREAM  |             |           |         | OIF   | OIF    |          |            |             |          |
| VPN GROUP | SOURC       | E '       | TYPE    | FLAGS | RP ADD | RESS     | REPLICATOR | NEIGHBOR    | STATE    |
| INTERFACE | UP TIME     | EXPIRES   | INDEX   | NAME  | FLAGS  | OIF TUNN | NEL        |             |          |
|           |             |           |         |       |        |          |            |             |          |
| 10 224.0  | .1.39 192.1 | 68.101.1  | Auto-RP | -     | -      |          | -          | 192.168.1.3 | joined   |
| ge0/0     | 0:00:41:29  | 0:00:02:3 | 3 513   | -     | -      | 10.33.33 | 3.3        |             |          |
| 10 224.0  | .1.40 192.1 | 68.101.1  | Auto-RP | -     | -      |          | -          | 192.168.1.3 | joined   |
| ge0/0     | 0:00:41:26  | 0:00:02:1 | 7 513   | -     | -      | 10.33.33 | 3.3        |             |          |
| 10 239.1  | .2.3 0.0.0  | .0        | (*,G)   | -     | 192.16 | 8.101.1  | -          | 192.168.1.3 | joined   |
| ge0/0     | 0:00:03:47  | 0:00:00:5 | 3 513   | -     | -      | 10.33.33 | 3.3        |             |          |
| 10 239.1  | .2.3 192.1  | 68.100.2  | (S,G)   | -     | -      |          | -          | 192.168.1.3 | joined   |
| ge0/0     | 0:00:00:10  | 0:00:00:5 | 2 513   | -     | -      | 10.33.33 | 3.3        |             |          |

| BR1-VE-1# show | bfd sess | ions syst | cem-ip | 10.33 | .33.3   |      |         |         |         |            |   |
|----------------|----------|-----------|--------|-------|---------|------|---------|---------|---------|------------|---|
|                |          |           |        | SOURC | E TLOC  |      | REMOTE  | TLOC    |         |            |   |
| DST PUBLIC     |          |           | DST P  | UBLIC |         | DETI | ECT     | TX      |         |            |   |
| SYSTEM IP      | SITE I   | D STATE   |        | COLOR |         |      | COLOR   |         | SOURC   | E IP       |   |
| IP             |          |           | PORT   |       | ENCAP   | MUL  | FIPLIER | INTERVA | L(msec) | UPTIME     |   |
| TRANSITIONS    |          |           |        |       |         |      |         |         |         |            |   |
|                |          |           |        |       |         |      |         |         |         |            |   |
|                |          |           |        |       |         |      |         |         |         |            |   |
| 10.33.33.3     | 30       | up        |        | gold  |         |      | gold    |         | 172.1   | 6.1.6      |   |
| 172.16.1.14    |          |           | 12406  |       | ipsec   | 7    |         | 1000    |         | 3:21:24:02 | 0 |
| 10.33.33.3     | 30       | up        |        | gold  |         |      | lte     |         | 172.1   | 6.1.6      |   |
| 172.19.1.6     |          |           | 12426  |       | ipsec   | 7    |         | 1000    |         | 3:21:24:02 | 0 |
| 10.33.33.3     | 30       | up        |        | biz-i | nternet |      | gold    |         | 172.1   | 7.1.6      |   |
| 172.16.1.14    |          |           | 12406  |       | ipsec   | 7    |         | 1000    |         | 3:21:24:59 | 0 |
| 10.33.33.3     | 30       | up        |        | biz-i | nternet |      | lte     |         | 172.1   | 7.1.6      |   |
| 172.19.1.6     |          |           | 12426  |       | ipsec   | 7    |         | 1000    |         | 3:21:24:59 | 0 |

BR1-VE-1# show multicast topology vpn 10 239.1.2.3 topology-oil
Flags:
 S: SPT switchover
OIF-Flags:
 A: Assert winner

|     |           |               | JOIN  |       | OIF  | OIF   |            |
|-----|-----------|---------------|-------|-------|------|-------|------------|
| VPN | GROUP     | SOURCE        | TYPE  | INDEX | NAME | FLAGS | OIF TUNNEL |
|     |           |               |       |       |      |       |            |
| 10  | 239.1.2.3 | 0.0.0.0       | (*,G) | 513   | -    | -     | 10.33.33.3 |
| 10  | 239.1.2.3 | 192.168.100.2 | (S,G) | 513   | -    | -     | 10.33.33.3 |

| BR3-VE-1# show | bfd sea | ssio | ns syst | cem-ip | 10.11 | .11.1  |     |         |         |              |         |   |
|----------------|---------|------|---------|--------|-------|--------|-----|---------|---------|--------------|---------|---|
|                |         |      |         |        | SOURC | E TLOC |     | REMOTE  | TLOC    |              |         |   |
| DST PUBLIC     |         |      |         | DST PU | JBLIC |        | DEI | TECT    | TX      |              |         |   |
| SYSTEM IP      | SITE    | ID   | STATE   |        | COLOR |        |     | COLOR   |         | SOURCE IP    |         |   |
| IP             |         |      |         | PORT   |       | ENCAP  | MUI | TIPLIER | INTERVA | AL(msec) UPT | IME     |   |
| TRANSITIONS    |         |      |         |        |       |        |     |         |         |              |         |   |
|                |         |      |         |        |       |        |     |         |         |              |         |   |
|                |         |      |         |        |       |        |     |         |         |              |         |   |
|                |         |      |         |        |       |        |     |         |         |              |         |   |
| 10.11.11.1     | 10      |      | up      |        | gold  |        |     | gold    |         | 172.16.1.    | 14      |   |
| 172.16.1.6     |         |      |         | 12406  |       | ipsec  | 7   |         | 1000    | 3:2          | 1:25:16 | 0 |
| 10.11.11.1     | 10      |      | up      |        | gold  |        |     | biz-int | ernet   | 172.16.1.    | 14      |   |
| 172.17.1.6     |         |      |         | 12406  |       | ipsec  | 7   |         | 1000    | 3:2          | 1:26:13 | 0 |
| 10.11.11.1     | 10      |      | up      |        | lte   |        |     | gold    |         | 172.19.1.    | 6       |   |
| 172.16.1.6     |         |      |         | 12406  |       | ipsec  | 7   |         | 1000    | 3:2          | 1:25:16 | 0 |
| 10.11.11.1     | 10      |      | up      |        | lte   |        |     | biz-int | ernet   | 172.19.1.    | 6       |   |
| 172.17.1.6     |         |      |         | 12406  |       | ipsec  | 7   |         | 1000    | 3:2          | 1:26:13 | 0 |

#### Étape 9. Le récepteur reçoit maintenant du trafic.

```
Receiver#show ip mroute
IP Multicast Routing Table
Flags: D - Dense, S - Sparse, B - Bidir Group, s - SSM Group, C - Connected,
      L - Local, P - Pruned, R - RP-bit set, F - Register flag,
       T - SPT-bit set, J - Join SPT, M - MSDP created entry, E - Extranet,
      X - Proxy Join Timer Running, A - Candidate for MSDP Advertisement,
      U - URD, I - Received Source Specific Host Report,
       Z - Multicast Tunnel, z - MDT-data group sender,
      Y - Joined MDT-data group, y - Sending to MDT-data group,
      G - Received BGP C-Mroute, g - Sent BGP C-Mroute,
      N - Received BGP Shared-Tree Prune, n - BGP C-Mroute suppressed,
       Q - Received BGP S-A Route, q - Sent BGP S-A Route,
      V - RD & Vector, v - Vector, p - PIM Joins on route,
       x - VxLAN group
Outgoing interface flags: H - Hardware switched, A - Assert winner, p - PIM Join
Timers: Uptime/Expires
Interface state: Interface, Next-Hop or VCD, State/Mode
(*, 239.1.2.3), 1d13h/stopped, RP 192.168.101.1, flags: SJPCL
 Incoming interface: GigabitEthernet2, RPF nbr 192.168.3.1
 Outgoing interface list: Null
(192.168.100.2, 239.1.2.3), 00:01:08/00:01:51, flags: PLTX
 Incoming interface: GigabitEthernet2, RPF nbr 192.168.3.1
 Outgoing interface list: Null
Receiver#show ip mroute count
Use "show ip mfib count" to get better response time for a large number of mroutes.
IP Multicast Statistics
6 routes using 3668 bytes of memory
3 groups, 1.00 average sources per group
```

Forwarding Counts: Pkt Count/Pkts per second/Avg Pkt Size/Kilobits per second Other counts: Total/RPF failed/Other drops(OIF-null, rate-limit etc) Group: 239.1.2.3, Source count: 1, Packets forwarded: 0, Packets received: 16 RP-tree: Forwarding: 0/0/0/0, Other: 7/0/7 Source: 192.168.100.2/32, Forwarding: 0/0/0/0, Other: 9/0/9 Source#ping 239.1.2.3 repeat 10 Type escape sequence to abort. Sending 10, 100-byte ICMP Echos to 239.1.2.3, timeout is 2 seconds: Reply to request 0 from 192.168.3.2, 221 ms Reply to request 1 from 192.168.3.2, 135 ms Reply to request 2 from 192.168.3.2, 229 ms Reply to request 4 from 192.168.3.2, 327 ms Reply to request 5 from 192.168.3.2, 530 ms

## Dépannage

<SNIP>

Cette section fournit des informations que vous pouvez utiliser pour dépanner votre configuration.

1. Vérifiez que (\*, G) et (S, G) sont présents sur le RP.

2. Assurez-vous que les tunnels du plan de données et les sessions BFD sont situés entre VE et le site où le réplicateur est configuré à l'aide de la commande **show bfd sessions**.

3. Vérifiez que BR3-VE-1 a appris la présence du réplicateur sur BR1-VE-1.

BR3-VE-1# show multicast replicator REPLICATOR REPLICATOR LOAD VPN ADDRESS STATUS PERCENT

10 10.11.11.1 UP

4. Vérifiez qu'un tunnel de multidiffusion est établi avec BR3-VE-1.

BR3-VE-1# show multicast tunnel

TUNNEL TUNNEL VPN ADDRESS STATUS REPLICATOR

10 10.11.11.1 UP yes

Assurez-vous que le mappage de groupe à RP est distribué et correct.

BR3-VE-1#show pim rp-mapping

VPN TYPE GROUP RP ADDRESS 10 Auto-RP 224.0.0.0/4 192.168.101.1

6. Assurez-vous que les routes de multidiffusion (\*, G) et (S, G) sont correctement propagées vers vEdge, le routeur Replicator et vSmart. Utilisez les commandes **show multicast topology** et **show** 

#### omp multicast-routes.

#### 7. Vérifiez la table RPF sur LHR.

| BR3-VE-1# | show | multicast | rpf | tab |
|-----------|------|-----------|-----|-----|
|           |      |           | -   |     |

| VPN | RPF ADDRESS   | RPF<br>STATUS | NEXTHOP<br>COUNT | INDEX | RPF NBR<br>ADDR | RPF<br>IF<br>NAME | RPF TUNNEL | RPF TUNNEL<br>COLOR | RPF<br>TUNNEL<br>ENCAP |
|-----|---------------|---------------|------------------|-------|-----------------|-------------------|------------|---------------------|------------------------|
|     |               |               |                  |       |                 |                   |            |                     |                        |
| 10  | 192.168.101.1 | resolved      | 2                | 0     | 10.11.11.1      | -                 | 10.11.11.1 | biz-internet        | ipsec                  |
|     |               |               |                  | 1     | 10.11.11.1      | -                 | 10.11.11.1 | gold                | ipsec                  |
| 10  | 192.168.100.2 | resolved      | 2                | 0     | 10.11.11.1      | -                 | 10.11.11.1 | biz-internet        | ipsec                  |
|     |               |               |                  | 1     | 10.11.11.1      | -                 | 10.11.11.1 | gold                | ipsec                  |

8. Vérifiez que LHR a appris toutes les informations requises sur l'Auto-RP et les groupes de multidiffusion de données à l'aide de la commande **show ip mfib summary**.

9. Vérifiez que la sortie de la commande **show ip mfib oil** sur le LHR contient une interface de sortie pointant vers le routeur du récepteur.

10. Vérifiez que le trafic circule à l'aide de la commande show ip mfib stats.

Autres commandes de débogage utiles :

- debug pim auto-rp level high Active auto-rp debug.
- debug pim events level high vpn <vpn number> Active le débogage des événements PIM.
- debug ftm mcast Active le débogage de la programmation multidiffusion.

## Conclusion

Ces scénarios ont été testés avec succès dans cette topologie.

- La source de multidiffusion est connectée directement au RP sur le même site et le récepteur se trouve sur le site distant (scénario de test).
- Le récepteur de multidiffusion est connecté directement au RP sur le même site, tandis que la source se trouve sur un site distant.
- La source de multidiffusion est connectée directement au VE, tandis que le récepteur et le RP se trouvent sur le site distant.